# Procesadores de texto, Aplicaciones Tablas y más

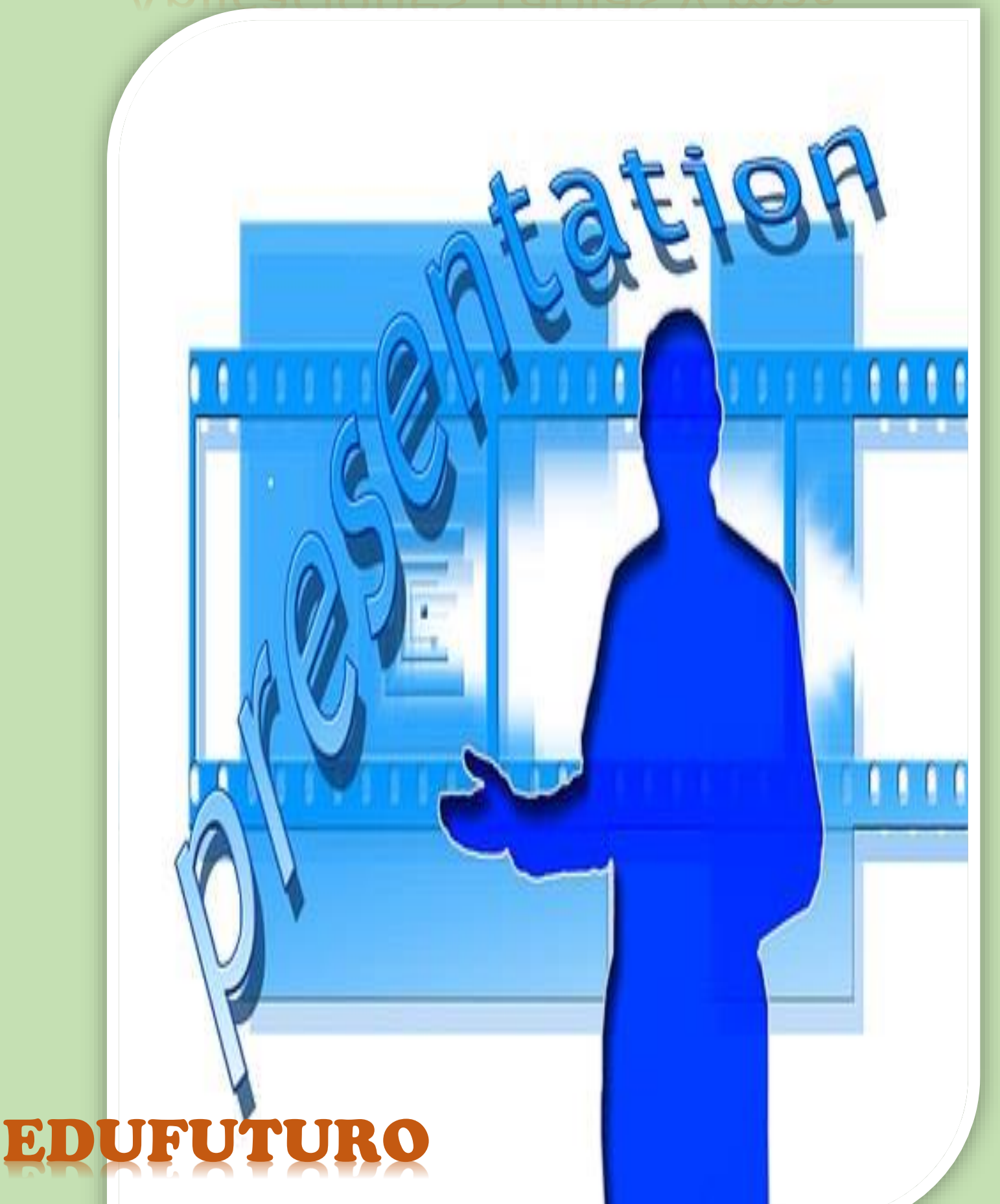

## Procesadores de Texto: Aplicaciones, tablas y más

- Aplicaciones del procesador de textos
- Intercambio de información
- Actualmente se realiza fácilmente gracias al portapapeles.

#### Transferencia de un texto desde un documento PDF

- Abrir los documentos de PDF con el lector instalado.
- Seleccionar el texto que se quiera transferir.
- Seleccionar la opción "copiar" desde el menú "Edición".
- Activar la ventana del documento y situar correctamente el curso.
- Seleccionar la opción "pegar" desde el menú "Edición".

#### Transferencia de datos desde una hoja de cálculo

- Seleccionar el rango de celdas que contiene la información.
- Seleccionar la opción "copiar" desde el menú "Edición".
- Activar la ventana del documento y situar correctamente el curso.
- Seleccionar la opción "pegar" desde el menú "Edición".

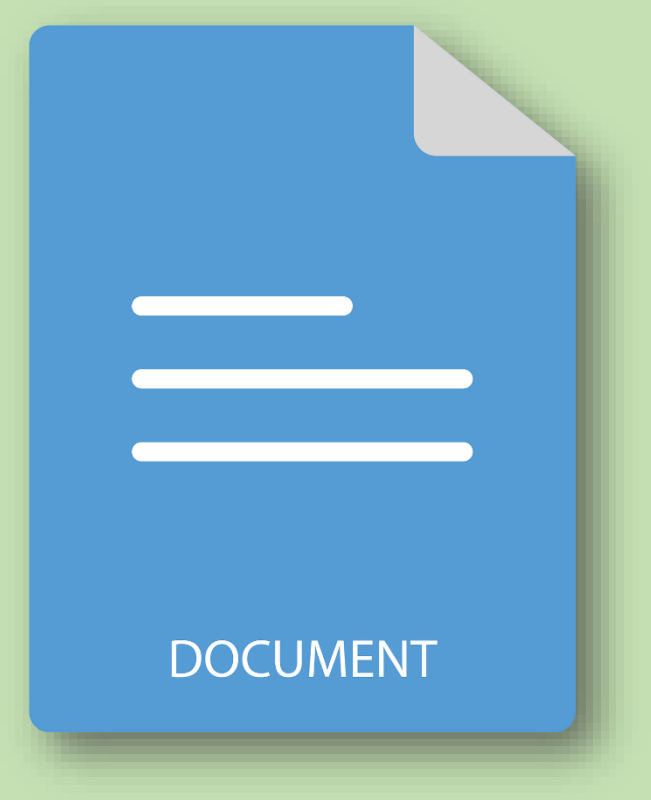

## 2. Documentos con índice de contenidos

#### Distribuir el texto en varias páginas

- Control + Enter agregará una nueva página al documento.
- También se puede aplicar desde el menú insertar, "Salto".

#### Utilizar estilos en los documentos

Se denomina estilo a un conjunto de atributos propios de caracteres y párrafos.

Para aplicar un estilo de la plantilla: Seleccionar el texto que se desea convertir, en el menú inicio sección "Estilos" elegir el adecuado para el tipo de trabajo realizado.

#### **Modificar los estilos**

En Word en el menú Inicio en la opción "Estilos" se pueden agregar estilos a la elección y gusto de cada persona.

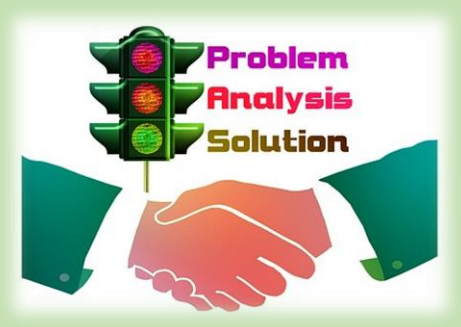

| AaBbCcDເ<br>1 Normal     | AaBbCcDc<br>Sin espaci                          | AaBbC(<br>Título 1   | AaBbCcE<br>Título 2 | AaBI<br>Puesto         | A a B b C c D<br>Subtítulo | AaBbCcDa<br>Énfasis sutil |
|--------------------------|-------------------------------------------------|----------------------|---------------------|------------------------|----------------------------|---------------------------|
| AaBbCcDu<br>Énfasis      | AaBbCcDe<br>Énfasis int                         | AaBbCcDc<br>Texto en | AaBbCcDe<br>Cita    | AaBbCcDe<br>Cita desta | AABBCCDE<br>Referenci      | AABBCCDE<br>Referenci     |
| AaBbCcDı<br>Título del   | AaBbCcDc<br>1 Párrafo                           |                      |                     |                        |                            |                           |
| ≫ <u>4</u> Crear u       | n e <u>s</u> tilo<br>or <u>m</u> ato<br>estilos |                      |                     |                        |                            |                           |
| 🎨 Borrar f<br>24 Aplicar |                                                 |                      |                     |                        |                            |                           |

## 3. Documentos con estilo periodístico

Para poder realizar estilos de documentos que contengan columnas se deben de seguir los siguientes pasos:

- Menú diseño de página
- Opción Columnas
- Seleccionar el número necesario.

Las opciones más interesantes a la hora de trabajar con columnas periodísticas:

- Columnas de igual ancho o ancho automático.
  - Posibilidad de la opción línea entre columnas.

| Columnas<br>•           | k Saltos ▼<br>È Dúmeros de<br>bc Guiones ▼ |  |  |  |
|-------------------------|--------------------------------------------|--|--|--|
| <b>I</b>                | Jna                                        |  |  |  |
|                         | Dos                                        |  |  |  |
| III 1                   | res                                        |  |  |  |
|                         | zquierda                                   |  |  |  |
|                         | Derecha                                    |  |  |  |
| ≣≣ <u>M</u> ás columnas |                                            |  |  |  |

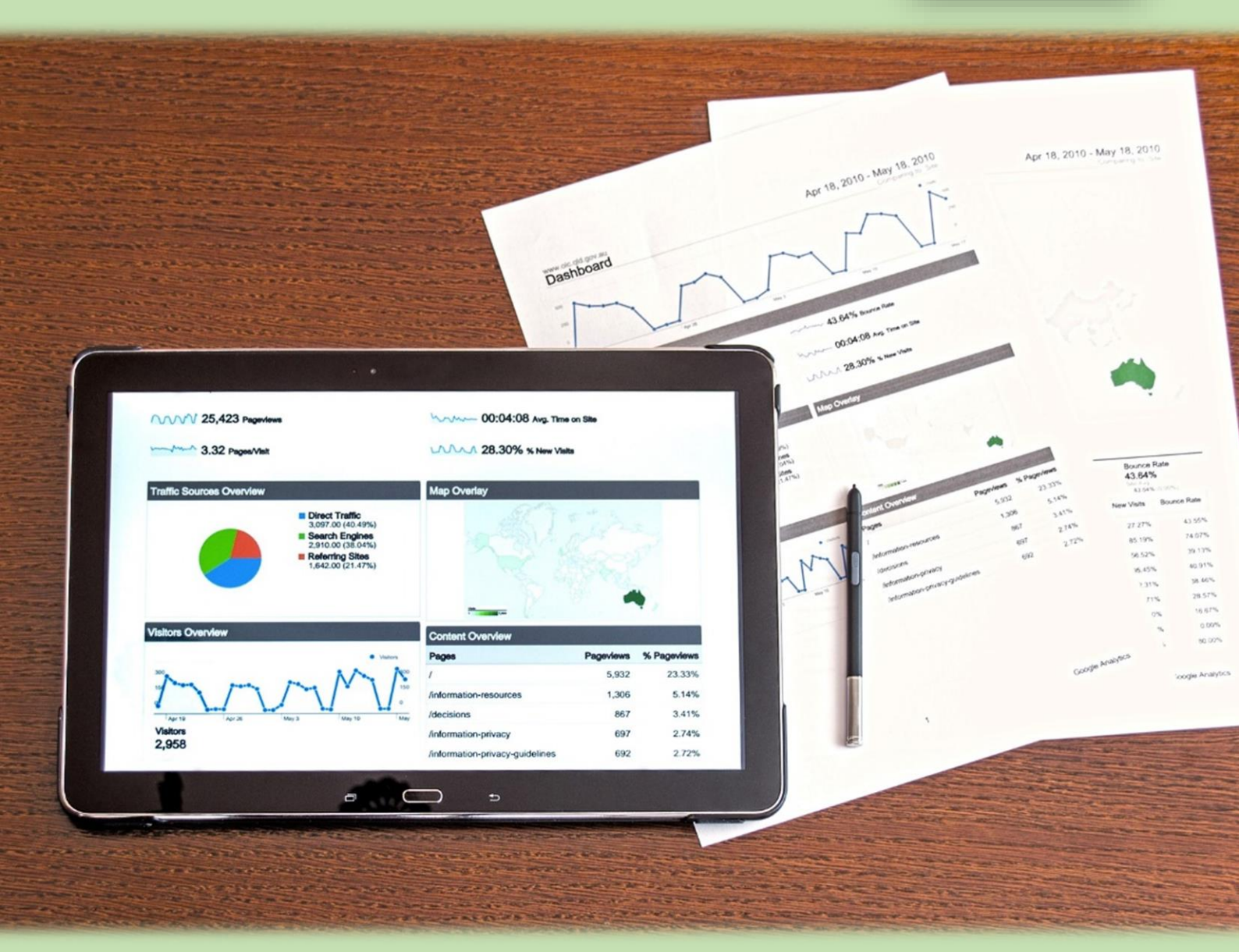

## 4. Documentos con tablas

| INSERT              | AR DISEÑO DISEÑO                      |  |  |  |  |  |
|---------------------|---------------------------------------|--|--|--|--|--|
|                     |                                       |  |  |  |  |  |
| Tabla<br>👻          | Imágenes Imágenes Forma<br>en línea 🔻 |  |  |  |  |  |
| Insertar tabla      |                                       |  |  |  |  |  |
|                     |                                       |  |  |  |  |  |
| 🛄 Ins               | sertar tabla                          |  |  |  |  |  |
| 📝 Di                | Dib <u>u</u> jar tabla                |  |  |  |  |  |
| i Co                | onvertir texto en tabla               |  |  |  |  |  |
| ⊞ <mark>x</mark> Ho | oja de cálculo de <u>E</u> xcel       |  |  |  |  |  |
| <u>∎</u> <u>T</u> a | blas rápidas 🔹 🕨                      |  |  |  |  |  |

Para agregar una tabla al documento:

- Menú Insertar
- Opción Tabla

• Seleccionar el número de filas y columnas necesarias.

Algunas combinaciones de teclas interesantes al utilizar tablas son:

- Presionar Tabulador, cambiará a la siguiente celda.
- Mayús + Tabulador regresará a la celda anterior.

Al tener insertada la tabla se podrán realizar modificaciones de los bordes, tipo de letra, colores entre muchas otras configuraciones que cada persona puede personalizar a su elección.

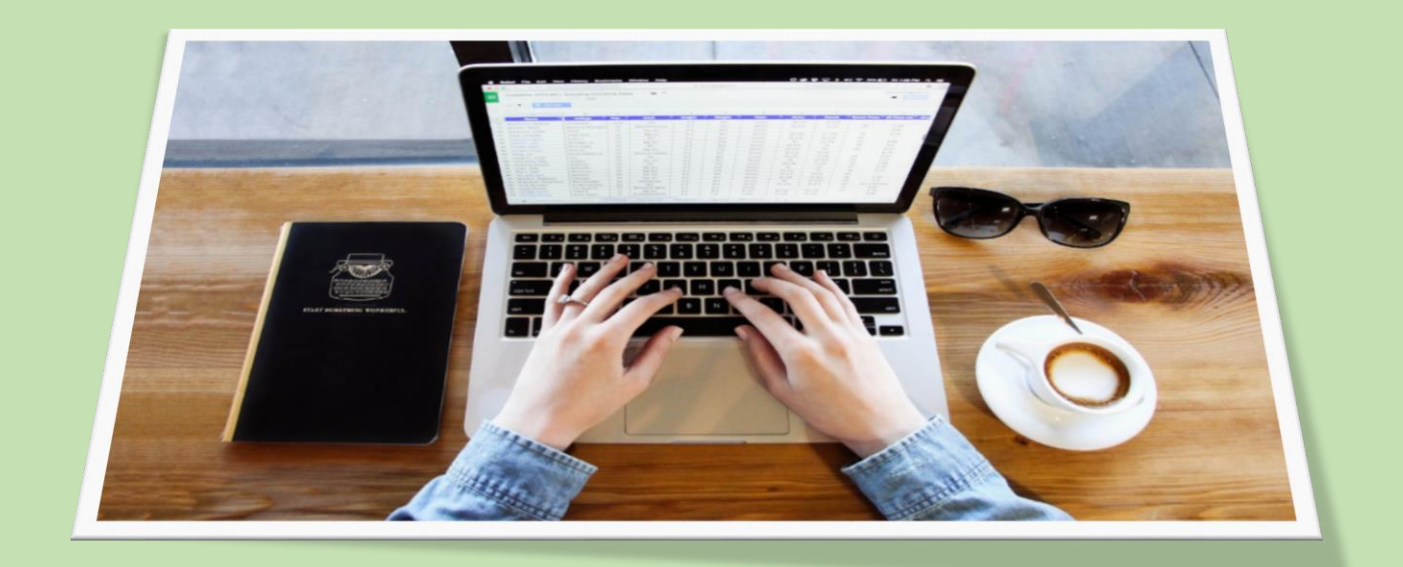

## Referencias

- http://informaticos53.webcindario.com/tema5.htm
- https://pixabay.com/es/

#### Palabras 368 Edufuturo

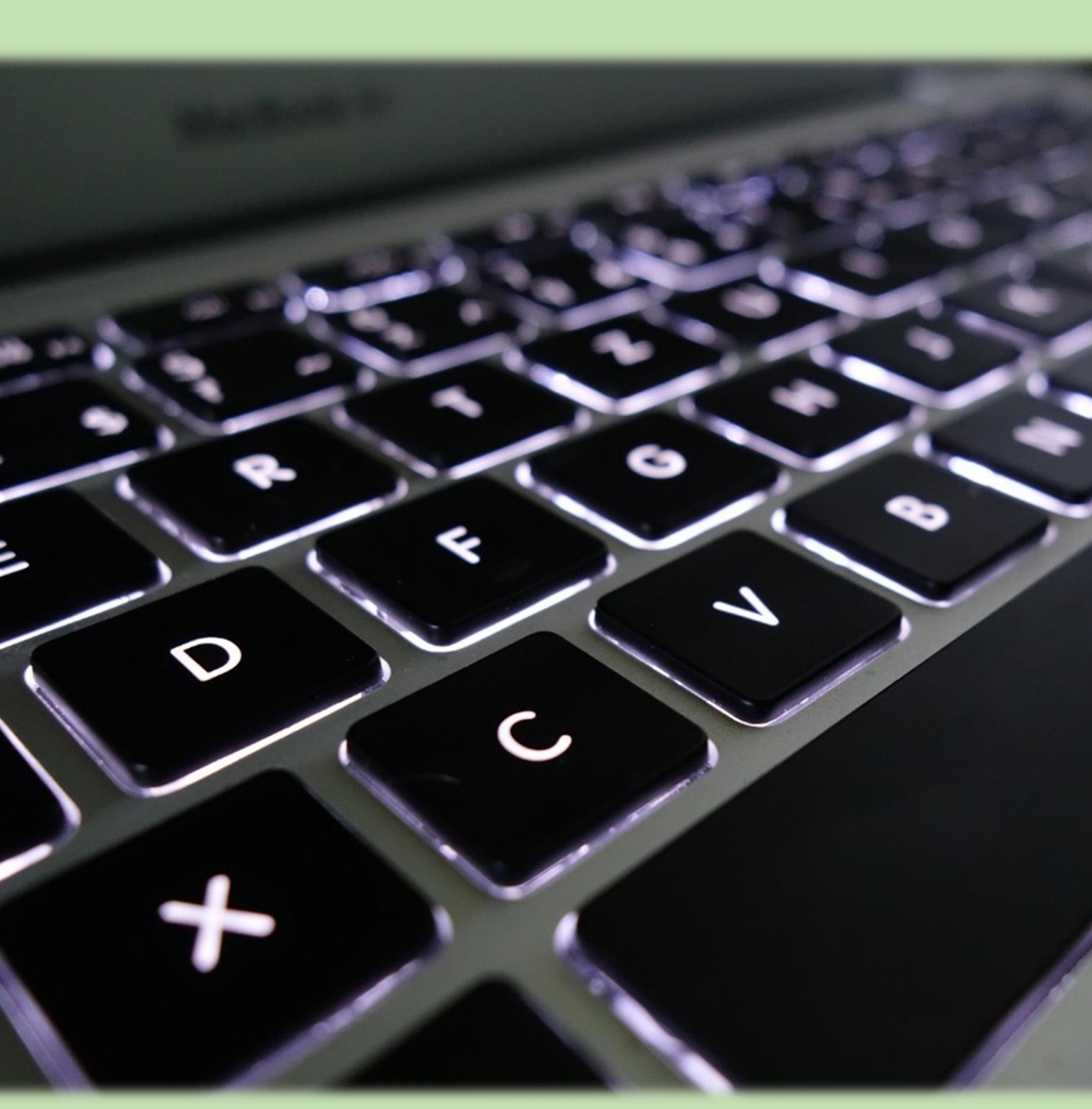